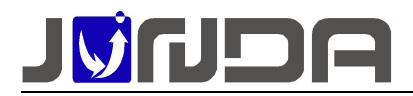

# 使用说明书

| 1 | 简介                                       | 2       |
|---|------------------------------------------|---------|
|   | 1.1 概述                                   | 2       |
|   | 1.2 产品外观                                 | 2       |
|   | 1.3 产品的接口定义及指示灯                          | 2       |
| 2 | 安装说明                                     | 2       |
|   | 2.1 安装具体步骤                               | 2       |
|   | 2.2 安装示意图                                |         |
| 3 | 登陆监控卡后台网页                                | 3       |
| 4 | <b>IP 地址</b> 的修改                         | 4       |
| 5 | 后台网页                                     | 4       |
|   | 5.1 系统设置                                 | 4       |
|   | 5.2 温湿度监控扩展(仅 JD31P15 特有)                | 5       |
|   | 5.3 协议转换器扩展(仅 JD31P16 特有)                | 5       |
|   | 5.4 SNMP 端口设置                            | 6       |
|   | 5.5 SNMP 集中管理                            | 6       |
|   | 5.5.1 基本设置                               | 6       |
|   | 5.5.2 SNMP V1&V2 权限设置                    | 7       |
|   | 5.5.3 TRAP 设置                            | 7       |
|   | 5.6 告警设置                                 | 8       |
|   | 5.6.1 Email 设置                           | 8       |
|   | 5.6.2 接收者设置与发送测试邮件                       | 8       |
|   | 5.7 系统时间设置                               | 8       |
|   | 5.8 疋 内 反 口 芯                            | 9<br>0  |
| 6 | 学见问题                                     | 9       |
| • | 61 UPS 通讯不上的排查方法                         | 9       |
|   | 62 忘记 IP 地址,可以使用以下两种方法解决 621 设置助手工具设置 IP | رو<br>و |
|   | 6.2.2 将拨码 1 拨到 ON 端                      | 10      |
|   | 6.3 当前运行状态界面的"电池电压"显示不正确                 | 11      |

#### 日录

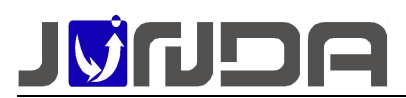

### 1 简介

#### 1.1 概述

本说明书适用于我司生产的 UPS 网络监控模块产品。该产品集网络,RS232,RS485 于一体,通过网线连接网络,不间断的采集 UPS 的运行状态数据,根据 UPS 的运行情况,以网页界面、邮件、snmp 等形式对 UPS 的故障进行即时告警的模块。规定了 UPS 网络监控模块产品的功能、性能、稳定性、环境适应性、以及安全性等方面的技术标准。

### 1.2 产品外观

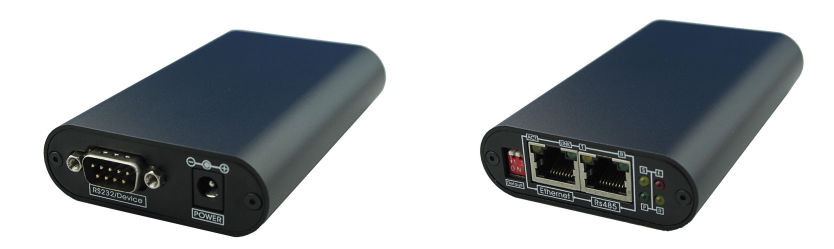

### 1.3 产品的接口定义及指示灯

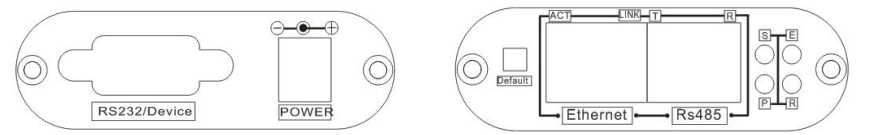

- RS232/Device:用于连接 UPS,使用 UPS 标配的连接线连接监控模块的 RS232 接口 (RS232 接口定义: 2-RX, 3-TX, 5-GND)
- > Power: 用于连接配套的 12V 电源适配器
- ▶ Ethernet: 用于连接网络(配置设备地址时使用)
- ▶ RS485: 用于连接配套的温湿度传感器等设备
- ▶ S: 网络指示灯,通讯正常时常亮,异常时快闪
- ▶ E: UPS 通讯灯,设备与 UPS 通讯正常时常亮,异常时快闪
- ▶ R:运行指示灯,当设备运行正常时闪烁,其他状态表示设备异常
- ▶ P: 电源指示灯,当设备接入电源正常时常亮,其他状态表示设备异常
- ▶ Default: NO.1 是恢复 IP 地址拨码, NO.2 是串口配置拨码, 正常使用时 2 个拨码都应该 在非 ON 端
- ✤ 使用对象要求: 安装人员需要具备一定的网络基础;
- ◆ 前期准备工作:电脑1台;直通网线1条;UPS 自带的串口线1条; 客户先提供有效的网络 IP 地址、子网掩码和网关;检查监控模块与 使用的 UPS 品牌型号是否一致(即前面提供的品牌型号是否一致);

### 2 安装说明

#### 2.1 安装具体步骤

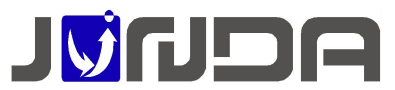

# (1)先根据安装示意图进行连接,当设备可以正常通讯上,且网页上 有数据时,则进入具体功能设置;

②SNMP集中管理设置:需要在网页上的"SNMP设置"界面添加信息, 详情请参考"<u>SNMP集中管理</u>";

#### 2.2 安装示意图

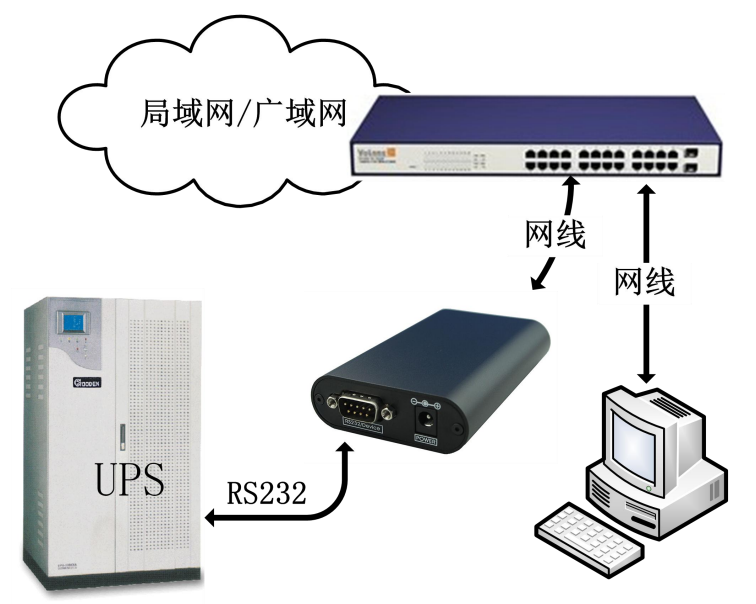

- ▶ [通讯线连接]: 使用 UPS 自带的串口线与监控模块的 RS232 进行连接;
- [网络连接]: 请用直通网线将监控模块的网络接口 Ethernet 接于 LAN 上。(在配置模块的
   IP 时,直接通过网线连接模块网络接口 Ethernet 和电脑网口)
- ◆ 正常连接时,指示灯的状态: P灯常亮, R灯闪烁,若 E灯快闪时,即模块与 UPS 设备通 讯不上,则见<u>常见问题</u>
- 3 登陆监控卡后台网页

电脑的 IP 需要与监控卡

的 IP 处于同个网段

电脑的 IP 需要与监控卡的 IP 处于同个网段,才能正常的进入监控界面,则建议将电脑的 IP 修 改为 192.168.0.200,在网页浏览器中输入监控卡的 IP: 192.168.0.100 点击回车,在弹出窗 口中输入 用户名 admin 密码 admin 进入监控卡的监控页面

🗋 192.168.0.100

V1.0

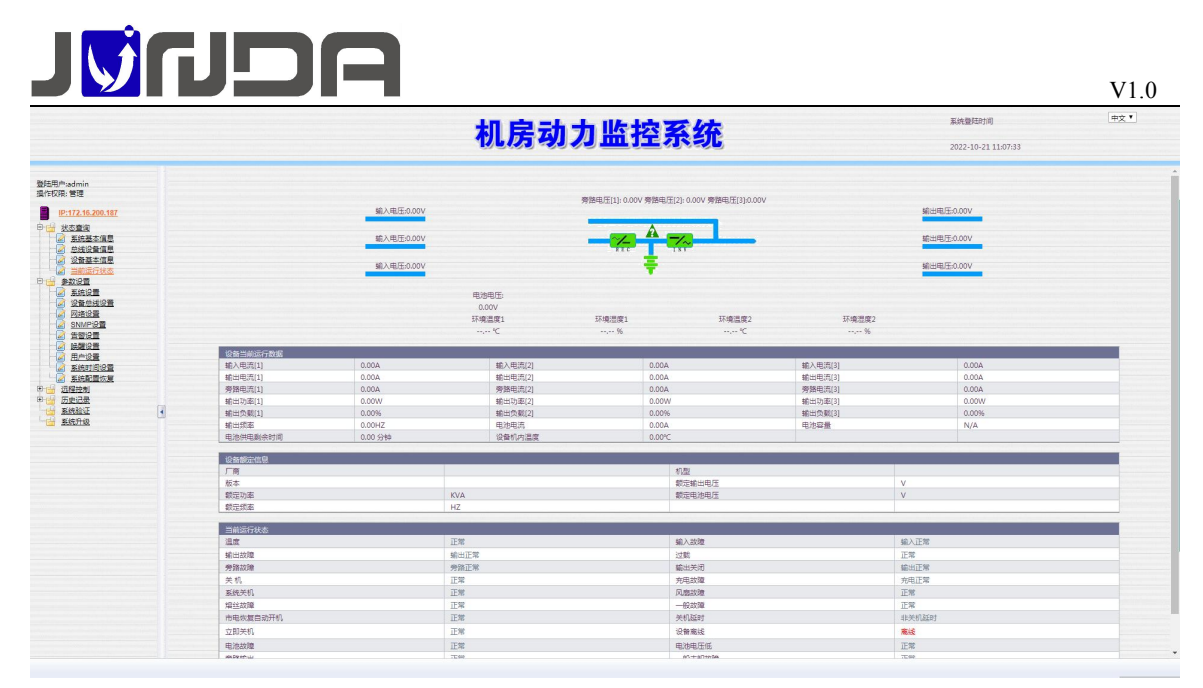

## 4 IP 地址的修改

将电脑的网段设置与监控卡同个网段后,在浏览器中输入默认 IP: 192.168.0.100,以用户名: admin,密码: admin 进入监控页面,点击参数中的网络设置(基本网络设置),可对 IP,子网掩码,网关等进行修改,设置完成之后,待设备重启后,新设置的 IP 即可生效。重新搜索显示新的 IP 地址

| 网络銮狐模式                                                                                                    |                                                                                                    |                    | 默认参数                                                                                          |                                                                                                    |  |  |  |
|----------------------------------------------------------------------------------------------------|----------------------------------------------------------------------------------------------------|--------------------|-----------------------------------------------------------------------------------------------|----------------------------------------------------------------------------------------------------|--|--|--|
| MAC地址                                                                                                    |                                                                                                    |                    | F0:4D:72:EB:69:01                                                                             |                                                                                                    |  |  |  |
| IP地址                                                                                                    |                                                                                                    |                    | 172.16.200.187                                                                                |                                                                                                    |  |  |  |
| 子网掩码                                                                                                    |                                                                                                    |                    | 255.255.0.0                                                                                   |                                                                                                    |  |  |  |
| 网关                                                                                                    |                                                                                                    |                    | 172.16.0.3                                                                                    |                                                                                                    |  |  |  |
| IP获取方式                                                                                                    |                                                                                                    |                    | 手动设置                                                                                          |                                                                                                    |  |  |  |
|                                                                                                    |                                                                                                    |                    |                                                                                               |                                                                                                    |  |  |  |
| DNS服务器设                                                                                                    | 置                                                                                                    |                    |                                                                                               |                                                                                                    |  |  |  |
| 主DNS服务器                                                                                                    |                                                                                                    |                    | 114.114.114                                                                                   |                                                                                                    |  |  |  |
| 次DNS服务器                                                                                                    |                                                                                                    |                    | 8.8.8.8                                                                                       |                                                                                                    |  |  |  |
| 体的生质                                                                                                    |                                                                                                    |                    |                                                                                               |                                                                                                    |  |  |  |
| ✓ /##SSNIMI                                                                                                    | P                                                                                                    |                    | 端口 161 修改后带扁牛效                                                                                |                                                                                                    |  |  |  |
|                                                                                                    | ET .                                                                                                    |                    | [1] 23                                                                                        |                                                                                                    |  |  |  |
|                                                                                                    |                                                                                                    |                    | 2000 EE                                                                                       |                                                                                                    |  |  |  |
| (E) 使船HTTP                                                                                                    | (大国动物以后切配病口传导或Web网以访问异系)                                                                                        |                    | and loo                                                                                       |                                                                                                    |  |  |  |
| The summer of the                                                                                                    | the second second second second second second second second second second second second second second second se |                    |                                                                                               | 0末二約余                                                                                                    |  |  |  |
| ✔ 使能后台当                                                                                                    | 监控(PmCenter)                                                                                                    |                    | 密码 JUNDA-TECH 端口 (                                                                            | 0表示缺省                                                                                                    |  |  |  |
| ☑ 使能后台盖<br>路由表                                                                                                    | 當控(PmCenter)                                                                                                    |                    | 密码 JUNDA-TECH 端口 [                                                                            | 0表示缺省                                                                                                    |  |  |  |
| ☑ 使能后台2<br>路由表<br>序号                                                                                                    | 證控(PmCenter)<br>IP地址                                                                                            | 子网掩码               | 密码 JUNDA-TECH                                                                                 | 0表示缺省<br>网关                                                                                                    |  |  |  |
| <ul> <li>使能后台2</li> <li>路由表</li> <li>序号</li> <li>1</li> </ul>                                                                                    | 结验(PmCenter)<br>IP地址                                                                                            | 子网编码               | 密码 JUNDA-TECH ) 講口 [                                                                          | 0表示缺省<br>                                                                                                    |  |  |  |
| <ul> <li>✓ 使能后台注<br/>路由表<br/>序号</li> <li>1</li> <li>2</li> </ul>                                                                                 | IP地址                                                                                                    | 子网境码               | 密码 JUNDA-TECH 第日 [                                                                            | 0表示缺省<br>                                                                                                    |  |  |  |
| <ul> <li>使能后台注<br/>路由表<br/>序号</li> <li>1</li> <li>2</li> <li>3</li> </ul>                                                                        | 监控(PmCenter)                                                                                                    | 子网境码<br>[<br>      | 電路 JUNDA-TECH 第日 (                                                                            | 0表示缺省<br>                                                                                                    |  |  |  |
| <ul> <li>使能后台2</li> <li>路由表</li> <li>序号</li> <li>1</li> <li>2</li> <li>3</li> <li>4</li> </ul>                                                   | 計算(PmCenter)                                                                                                    | 子利维码               | 変粉 JUNDA-TECH 第日 [                                                                            | 0 0表示缺省<br>网关                                                                                                    |  |  |  |
| <ul> <li>使能后台2</li> <li>路由表</li> <li>序号</li> <li>1</li> <li>2</li> <li>3</li> <li>4</li> <li>5</li> </ul>                                        | IP地址                                                                                                    | 子別境時<br> <br> <br> | 変換 JUNDA-TECH 第日 (                                                                            | 0美元鉄省<br>                                                                                                    |  |  |  |
| <ul> <li>使能后台2</li> <li>路由表</li> <li>序号</li> <li>1</li> <li>2</li> <li>3</li> <li>4</li> <li>5</li> <li>6</li> </ul>                             | 諸強(PmCenter)                                                                                                    | 子列維码<br>           | 2019 JUNDA-TECH 第日 (2019)                                                                     | 0 0表示缺省<br>                                                                                                    |  |  |  |
| <ul> <li>※ 使能后台2</li> <li>路由表<br/>序号</li> <li>1</li> <li>2</li> <li>3</li> <li>4</li> <li>5</li> <li>6</li> <li>7</li> </ul>                     | 住宅の中に                                                                                                    | 子向掩码<br>           | 2006 JUNDA-TECH 第日 (<br>第日 (<br>)<br>)<br>)<br>)<br>)<br>)<br>)<br>)<br>)<br>)<br>)<br>)<br>) | 0表示缺省           网关           □           □           □           □           □           □           □           □           □           □                                                                                                    |  |  |  |
| <ul> <li>使能后台注</li> <li>第由表</li> <li>序号</li> <li>1</li> <li>2</li> <li>3</li> <li>4</li> <li>5</li> <li>6</li> <li>7</li> <li>8</li> </ul>       | IP地址                                                                                                    | 子別境码<br>           | ☆粉 UNDA-TECH 第日 0                                                                             | 0表示缺省           网关           □           □           □           □           □           □           □           □           □           □           □           □           □           □           □           □           □           □           □           □           □           □           □           □           □           □           □           □           □           □           □           □           □           □           □           □           □           □           □           □           □           □           □           □           □           □           □           □           □           □           □           □ </td <td></td> |  |  |  |
| <ul> <li>使能后台注</li> <li>第由表<br/>序号</li> <li>1</li> <li>2</li> <li>3</li> <li>4</li> <li>5</li> <li>6</li> <li>7</li> <li>8</li> <li>9</li> </ul> |                                                                                                    | 子例達码<br>           | 電子 JUNDA-TECH 第日 (1)                                                                          | 0表示缺省<br>                                                                                                    |  |  |  |

## 5 后台网页

5.1 系统设置

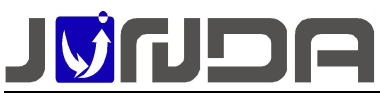

|                          | 基本参数设置                                                                                                    |            |                                                                                                    |                                                     |
|--------------------------|----------------------------------------------------------------------------------------------------|------------|----------------------------------------------------------------------------------------------------|-----------------------------------------------------|
| Blamp-Hadmin<br>新行反映: 曾是 | 半日工作模式                                                                                                    |            | 设备遵讯模式                                                                                                    |                                                     |
|                          | 设备品牌                                                                                                    |            | General •                                                                                                    |                                                     |
| IP:192.168.0.100         | 设备监守                                                                                                    |            | 1P ¥                                                                                                    |                                                     |
| · 秋志童流                   | 设备地址                                                                                                    |            |                                                                                                    |                                                     |
|                          | 设备通讯波特率                                                                                                    |            | 2400 *                                                                                                    |                                                     |
|                          | 电池节数 [节数=截定电池电压                                                                                                    | /2]        | 0                                                                                                    |                                                     |
|                          | 电池充电电压                                                                                                    |            | 0.00                                                                                                    |                                                     |
| SNMP18                   | 最近更换电池时间                                                                                                    |            | 2004-01-01 年-月-日                                                                                                    |                                                     |
|                          |                                                                                                    |            |                                                                                                    |                                                     |
| 用户设置                     | WEXCH                                                                                                    | 1000 Eller | an of the second                                                                                                    | P                                                   |
| Keencom                  | TE BC 02.00 12:01 (P-6X                                                                                                    | 1.00       | 0.00                                                                                                    |                                                     |
|                          | 输入电压                                                                                                    | LPR<br>TIR | 0.00                                                                                                    |                                                     |
| 历史记录                     | OF LE                                                                                                    | 0.00       | 0.0                                                                                                    | 0.00                                                |
| 1 1 1111 1111            | SUBJECT R                                                                                                    | 0.00       | HEAD INFORMATION OF THE PARTY OF THE PARTY O | 2005.01.01 G E E                                    |
| ENTER STATE              | TH ABOULD'S                                                                                                    |            | - David share                                                                                                    |                                                     |
|                          | 设备告罄。关机设置                                                                                                    |            |                                                                                                    |                                                     |
|                          |                                                                                                    | 事件         | 告罄关机                                                                                                    | 关机延迟时间(分钟,0为立即关机)                                   |
|                          | 市田中断                                                                                                    |            |                                                                                                    | 0                                                   |
|                          |                                                                                                    |            |                                                                                                    | 0                                                   |
|                          | 电池电压低                                                                                                    |            |                                                                                                    |                                                     |
|                          | 电池电压纸                                                                                                    |            |                                                                                                    | 0                                                   |
|                          | 电池电压纸<br>设备以加<br>设备新线                                                                                                    |            |                                                                                                    | 0                                                   |
|                          | 电波电压器<br>设备2000<br>设备2000<br>资源                                                                                                    |            |                                                                                                    | 0                                                   |
|                          | 电波电压纸<br>设有能划面<br>设有能划成<br>资源系<br>输入电压异常                                                                                                    |            |                                                                                                    | 0<br>0<br>0                                         |
|                          | 电池伸压纸<br>设备故障<br>设备联线<br>劳路<br>输入电压焊笔<br>设备负数过大                                                                                                    |            |                                                                                                    | 0<br>0<br>0<br>0                                    |
|                          | 电力电压低<br>分和效率<br>设计和线<br>劳施<br>能入电压焊带<br>设计电压焊带<br>设计电压焊带                                                                                                    |            |                                                                                                    | 0<br>0<br>0<br>0<br>0<br>0                          |
|                          | 电动电压纸<br>分量动度<br>动量和线<br>劳路<br>输入电压障碍<br>口能发展过声<br>电验反用点                                                                                                    |            |                                                                                                    | 0<br>0<br>0<br>0<br>0<br>0<br>0<br>0                |
|                          | 电池电压所<br>全体以降<br>空体以降<br>空体以降<br>型路等低<br>型路等低<br>型器等低<br>型器等低<br>型器等低<br>型器等低<br>型器<br>型<br>型<br>型<br>型<br>型<br>型<br>型<br>型<br>型<br>型<br>型<br>型<br>型                                                                                                    |            |                                                                                                    |                                                     |
|                          | <ul> <li>単数単元活</li> <li>(分和2)</li> <li>(分和2)</li> <l< td=""><td></td><td></td><td>8<br/>0<br/>0<br/>8<br/>0<br/>8<br/>8<br/>8<br/>8<br/>9<br/>0</td></l<></ul> |            |                                                                                                    | 8<br>0<br>0<br>8<br>0<br>8<br>8<br>8<br>8<br>9<br>0 |
|                          | <ul> <li>取り用目に低</li> <li>受きまた低</li> <li>受きまた低</li> <li>労用</li> <li>吸きため</li> <li>のからした</li> <li>のきために大</li> <li>のきために大</li> <li>のきために大</li> <li>のきために大</li> <li>のからした</li> <li>のからした</li>     &lt;</ul>                                                                                               |            |                                                                                                    |                                                     |

▶ 可以设置告警定义,即输入电压的上下限、负载上限、机内温度上限、电池低电位以及电 池使用期限

### 5.2 温湿度监控扩展(仅 JD31P15 特有)

|         |       | 查调命令之间的延迟时间 |     | 室秒(最小为10室秒)                | 断线次数           |               | 5      |         |  |  |
|---------|-------|-------------|-----|----------------------------|----------------|---------------|--------|---------|--|--|
| 485总线设备 |       | 响应超时时间      | 500 | 500 毫秒(最小为50毫秒) 总线波特率 9600 |                |               | 9600   |         |  |  |
|         |       | 温湿度模块数量     | 2 . | 2 ▼ (環大为8个)                |                |               |        |         |  |  |
| 1919 mm | #VA @ |             |     |                            |                |               |        |         |  |  |
|         |       | Harmon LPR  |     | A DOMESTIC IN              | 18 m 19 m 19 m | (Bak/0.01 L/B | 海南市村工作 | (Becco) |  |  |
| 視状写     | 加加    | 這是百世上院      |     | ALL THE PAR                | 温泉深田加重         | 应该百世上院        | 迎送日告ト報 | 迎展席凹道   |  |  |
| 模块1     | 机柜温湿度 | 65.00       |     | 0.00                       | 1.00           | 95.00         | 0.00   | 2.00    |  |  |
| 模块2     |       | 40.00       |     | 0.00                       | 4.00           | 95.00         | 0.00   | 2.00    |  |  |
|         |       |             |     |                            |                |               |        |         |  |  |

在该界面可以设置温湿度模块的数量

注: 若没有使用温湿度模块, 而一直收到温湿度告警信息时, 则需要将温湿度模块的数量设置 为 0

### 5.3 协议转换器扩展(仅 JD31P16 特有)

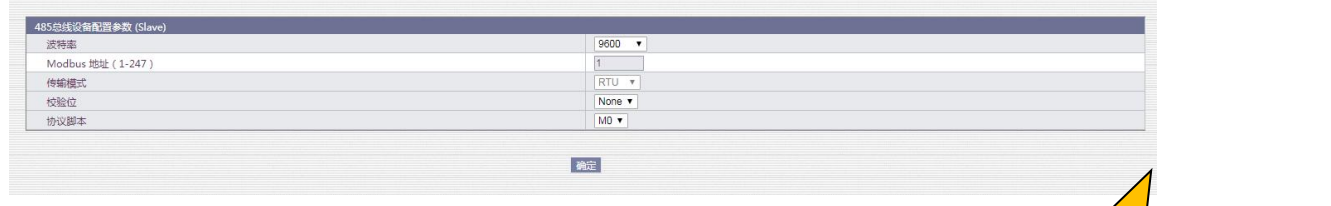

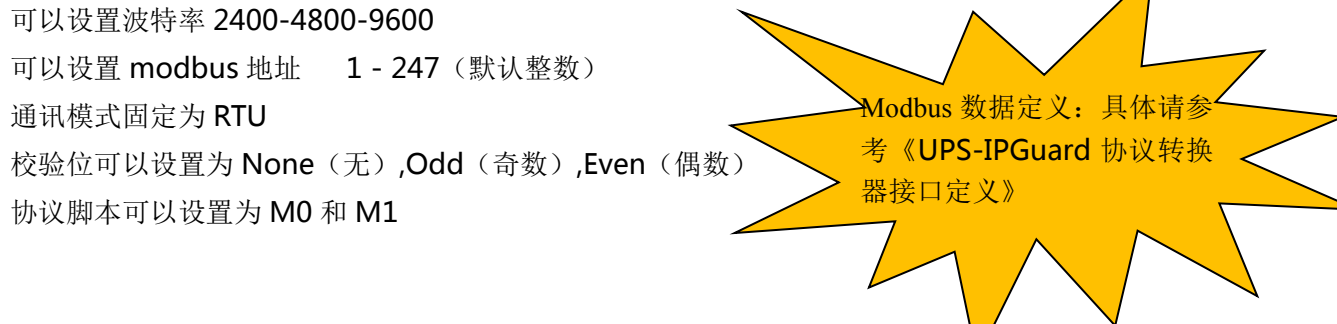

V1.0

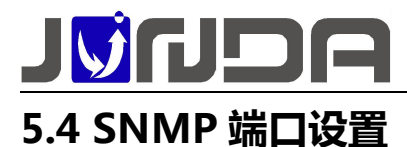

| はたに用<br>高的た何<br>名の管理用<br>名の管理用<br>名の使用用<br>名のためでのでは<br>名のの<br>日ののの<br>日のの<br>日のの<br>日のの<br>日のの<br>日のの<br>日のの<br>日のの<br>日のの<br>日のの<br>日のの<br>日のの<br>日のの<br>日のの<br>日のの<br>日のの<br>日のの<br>日のの<br>日のの<br>日のの<br>日のの<br>日のの<br>日のの<br>日のの<br>日のの<br>日のの<br>日のの<br>日のの<br>日のの<br>日のの<br>日のの<br>日のの<br>日のの<br>日のの<br>日のの<br>日のの<br>日のの<br>日のの<br>日のの<br>日のの<br>日の<br>日のの<br>日のの<br>日のの<br>日のの<br>日のの<br>日のの<br>日のの<br>日のの<br>日のの<br>日のの<br>日のの<br>日のの<br>日のの<br>日のの<br>日のの<br>日のの<br>日のの<br>日の                                                                                                    | 10.00 40.00 mm                                                                                                    |                                                                                                    | 2022-00-21 11:07:33<br>2022-00-21 11:07:33<br>2023<br>                                                                                                    |
|----------------------------------------------------------------------------------------------------|----------------------------------------------------------------------------------------------------|----------------------------------------------------------------------------------------------------|----------------------------------------------------------------------------------------------------|
| 13-50日     14-50日     14-50     14-50     14-50     14-50     14-50     14-50     14-50     14-50     14-50     14-50     14-50     14-50     14-50     14-50     14-50     14-50     14-50     14-50     14-50     14-50     14-50     14-50     14-50     14-50     14-50     14-50     14-50     14-50     14-50     14-50     14-50     14-50     14-50     14-50     14-50     14-50     14-50     14-50     14-50     14-50     14-50     14-50     14-50     14-50     14-50     14-50     14-50     14-50     14-50     14-50     14-50     14-50     14-50     14-50     14-50     14-50     14-50     14-50     14-50     14-50     14-50     14-50     14-50     14-50     14-50     14-50     14-50     14-50     14-50     14-50     14-50     14-50     14-50     14-50     14-50     14-50     14-50     14-50     14-50     14-50     14-50     14-50     14-50     14-50     14-50     14-50     14-50     14-50     14-50     14-50     14-50     14-50     14-50     14-50     14-50     14-50     14-50     14-50     14-50     14-50     14-50     14-50     14-50                                                                                                    | 8850 Mark<br>0.000<br>0.0000<br>0.0000<br>0.0000<br>0.0000<br>0.0000<br>0.0000<br>0.0000<br>0.0000<br>0.00 | 現現在<br>一<br>一<br>一<br>一<br>一<br>一<br>一<br>一<br>一<br>一<br>一<br>一<br>一                                        |                                                                                                    |
| KA(1)     KA(1)                                                                                                    | 82850Auxk<br> 0000<br> 0000<br> 0000<br> 0000<br> 0000<br> 0000<br> 0000<br> 0000<br> 0000                                                                                                    | яда<br>                                                                                                    |                                                                                                    |
| 新学習点<br>素明定時に立<br>日本のようにのご<br>年間の「学校」<br>日本のの<br>日本のの | 8250/Ank<br>0000<br>0000<br>0000<br>0000<br>0000<br>0000<br>0000<br>0000<br>0000<br>0000                                                                                                    | РФА                                                                                                    | 50年<br>元60月 *<br>元60月 *<br>元60日 *<br>元60日 * |
| 新学校で置<br>SMAPLACYTCRCを定<br>自333<br>自333<br>自33<br>自3<br>自                                                                                                    | 828/05Aask<br>0.000<br>0.000<br>0.000<br>0.000<br>0.000<br>0.000<br>0.000<br>0.000<br>0.000<br>0.000                                                                                                    | 具用4                                                                                                    | <b>6</b> 0年<br>その第 ・<br>その第 ・<br>その第 ・<br>その第 ・<br>その第 ・<br>その第 ・<br>その第 ・<br>その第 ・<br>その第 ・<br>その第 ・<br>その第 ・                                                                                                    |
| SAMAYLAV/C/2C                                                                                                    | 828004ak<br>0000<br>0000<br>0000<br>0000<br>0000<br>0000<br>0000                                                                                                    | <b>月前は</b>                                                                                                  | 508<br>王608 年<br>元608 年<br>元608 年<br>元608 年<br>元608 年<br>元608 年<br>元608 年<br>元608 年<br>元608 年<br>元608 年<br>元608 年                                                                                                    |
| Electronic         Electronic           0000         0000           0000         0000           0000         0000           0000         0000           0000         0000           0000         0000           0000         0000           0000         0000                                                                                                    | WIREO Mask<br>0.000<br>0.0000<br>0.0000<br>0.00000<br>0.00000<br>0.0000<br>0.00000<br>0.00000<br>0.0000<br>0.000000<br>0.00000<br>0.00000<br>00                        |                                                                                                    | 50項<br>元00項 *<br>元00項 *<br>元00項 *<br>元00項 *<br>元00項 *<br>元00項 *<br>元00項 *<br>元00項 *<br>元00項 *                                                                                                    |
|                                                                                                    | 8000<br>000<br>000<br>000<br>000<br>000<br>000<br>000                                                                                                    |                                                                                                    | 天成項 *<br>そ成項 *<br>そ成項 *<br>そ成項 *<br>そ成項 *<br>そ成項 *<br>そ成項 *<br>そ成項 *<br>そ成項 *<br>そ成項 *<br>そ成項 *<br>そ成項 *<br>その項 *<br>その項 *                                                                                                    |
| 0000<br>0000<br>0000<br>0000<br>0000<br>0000<br>0000<br>0000<br>0000                                                                                                    | 0000<br>0000<br>0000<br>0000<br>0000<br>0000<br>0000<br>0000                                                                                                    |                                                                                                    | 元の原 *           元の原 *           元の原 *           元の原 *           元の原 *           元の原 *           元の原 *           元の原 *           元の原 *           元の原 *           元の原 *           元の原 *           元の原 *           元の原 *           元の原 *           元の原 *                                                                                                              |
| 0000<br>0000<br>0000<br>0000<br>0000<br>0000<br>0000<br>0000<br>0000                                                                                                    | 0000<br>0000<br>0000<br>0000<br>0000<br>0000<br>0000                                                                                                    |                                                                                                    | - たの様 * -<br>-<br>元の様 * -<br>元の様 * -<br>二の                                                                                                    |
| 0000<br>0000<br>0000<br>0000<br>0000<br>0000                                                                                                    | 0000<br>0000<br>0000<br>0000<br>0000<br>0000                                                                                                    |                                                                                                    |                                                                                                    |
| 0000                                                                                                    |                                                                                                    |                                                                                                    | 元印度 ▼<br>元印度 ▼<br>元印度 ▼<br>元印度 ▼<br>元印度 ▼<br>元印度 ▼                                                                                                    |
|                                                                                                    | 0000                                                                                                    |                                                                                                    | 王63項 *<br>王63項 *<br>元63項 *<br>元63項 *<br>元63項 *                                                                                                    |
| 0.0.0 0.0.0 0.0.0 0.0.0 0.0.0 0.0.0 0.0.0 0.0.0 0.0.0 0.0.0 0.0.0 0.0 0                                                                                                    | 0000 0000 0000 0000                                                                                                    |                                                                                                    | 元初現 ×<br>元の現 ×<br>元初現 ×<br>元初現 ×                                                                                                    |
| 0.0.0.0                                                                                                    | 0000                                                                                                    |                                                                                                    | 无后限 *<br>无后限 *<br>无后限 *                                                                                                    |
| 0.0.0                                                                                                    | 0000                                                                                                    |                                                                                                    | 无规限 *<br>无规限 *                                                                                                    |
| 0.0.0.0                                                                                                    | 0.0.0.0                                                                                                    |                                                                                                    | 无权限 *                                                                                                    |
| 0000                                                                                                    |                                                                                                    |                                                                                                    |                                                                                                    |
| 0.0.0.0                                                                                                    | 0.0.0                                                                                                    |                                                                                                    | 无权限 *                                                                                                    |
|                                                                                                    |                                                                                                    |                                                                                                    |                                                                                                    |
| SNMPV3权限设置                                                                                                    |                                                                                                    |                                                                                                    |                                                                                                    |
| 用户省                                                                                                    | 认证                                                                                                    | 认证密码(长度大于等于8)                                                                                               | 加密 加密密码(长度大于等于8)                                                                                                    |
|                                                                                                    | NoAuth 🔻                                                                                                    |                                                                                                    | NoPriv *                                                                                                    |
|                                                                                                    | NoAuth 🔻                                                                                                    |                                                                                                    | NoPriv V                                                                                                    |
|                                                                                                    | NoAuth 🔻                                                                                                    |                                                                                                    | NoPriv *                                                                                                    |
|                                                                                                    | NoAuth ¥                                                                                                    |                                                                                                    | NoPriv *                                                                                                    |
| TPADYSE                                                                                                    |                                                                                                    |                                                                                                    |                                                                                                    |
| 用の変更加が                                                                                                    | #同体                                                                                                    | 接次                                                                                                    | 事件                                                                                                    |
| 0.0.0.0                                                                                                    |                                                                                                    | ·····································                                                                       | 法将                                                                                                    |
| 0.00.0                                                                                                    |                                                                                                    | ат т<br>Тат т                                                                                               | 207                                                                                                    |
| 0.000                                                                                                    |                                                                                                    | R '                                                                                                    | 2019                                                                                                    |
| 0.000                                                                                                    |                                                                                                    |                                                                                                    | 239                                                                                                    |
| 0.0.0.0                                                                                                    |                                                                                                    | 查 ¥                                                                                                    | 选择                                                                                                    |
|                                                                                                    | 3                                                                                                    | 8定取消 帮助                                                                                                    |                                                                                                    |
|                                                                                                    | TSAFC派         接交管外站と           0000         0000           0000         0000           0000         0000           0000         0000           0000         0000                                                                                                    | Noutin ▼           TRAFOR           第03010           第03010           03000           03000           03000 | No.un. •         No.un. •           TAMON         No.un. •           TAMON         Right           Bild Bir/Bit         Right           D355         Right           D355         Right           Right         Right           Right         Right           D355         Right           Right         Right           Right         Right           Right         Right           Right         Right           Right         Right           Right         Right           Right         Right           Right         Right           Right                                                                                                    |

①SNMP 的端口可在该页面上进行设置;

②web 服务器的端口在 C:\webservice\Apache\conf

#### 打开 httpd.conf 文件修改里面

| 6  | #> 3 directorie                | 3                          | <#                               |
|----|--------------------------------|----------------------------|----------------------------------|
| 7  | #> line 271                    | /                          | <#                               |
| 8  | #> line 286                    | /webservice/htdocs         | <#                               |
| 9  | #> line 318                    | ./cgi-bin                  | <#                               |
| 10 | #>                             |                            | <#                               |
| 11 | #> 1 virtual ho                | sts                        | <#                               |
| 12 | #> line 328                    | 192.168.0.18 - *:80        | <#                               |
| 13 | <b>#&gt;</b>                   |                            | <#                               |
| 14 |                                |                            |                                  |
| 15 | +                              |                            |                                  |
| 16 | # ServerRoot: The t            | op of the directory tree u | under which the server's         |
| 17 | <pre># configuration, er</pre> | ror, and log files are kep | ot.                              |
| 18 | •                              |                            |                                  |
| 19 | # Do not add a slas            | h at the end of the direct | ory path. If you point           |
| 20 | <pre># ServerRoot "at a</pre>  | non-local disk, be sure to | point the LockFile directive"    |
| 21 | # at a local disk.             | If you wish to share the   | same ServerRoot for multiple     |
| 22 | # httpd daemons, yo            | u will need to change at 1 | east LockFile and PidFile.       |
| 23 | # ServerRoot "/"               |                            |                                  |
| 24 | ServerRoot "./"                |                            |                                  |
| 25 | +                              |                            |                                  |
| 26 | # Listen: Allows yo            | u to bind Apache to specif | ic IP addresses and/or           |
| 27 | # ports, instead of            | the default. See also the  | <virtualhost></virtualhost>      |
| 28 | # directive.                   |                            |                                  |
| 29 | 1                              | 10.22 12.22 12.2           |                                  |
| 30 | # Change this to Li            | sten on specific IP addres | ses as shown below to            |
| 31 | # prevent Apache in            | om giomming onto all bound | I IP addresses (0.0.0.0)         |
| 32 | # Listen 12.34.56./            | 8:80                       |                                  |
| 33 | Listen 0.0.0.0:80              |                            |                                  |
| 34 |                                |                            |                                  |
| 20 | + CommonWame mines             | the same and part that the | annun unn to identifu itaclf     |
| 27 | # Servermane gives             | determined automatically   | but we recommend you areaify     |
| 30 | + it evplicitly to             | prevent problems during at | pat we recommend you speciry     |
| 30 | # IC CAPITOICLY CO             | prevent problems during st | aroup.                           |
| 40 | # If your host does            | n't have a registered DNS  | name enter its ID address here   |
|    | TI YOUL HOSE GOES              | n o have a registered bas  | nume, enoce too it address here. |

## 5.5 SNMP 集中管理

### 5.5.1 基本设置

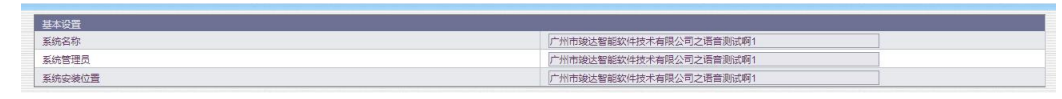

①SNMP 名称:邮件告警时显示的名称;

②SNMP 名称、系统管理员、系统安装位置:支持长度 64 位(数字、字母:64 位,中文:21 位)

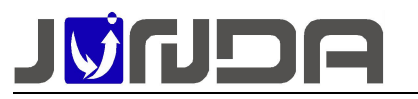

#### 5.5.2 SNMP V1&V2 权限设置

| SNMPV1&V2权限设置 |         |     |       |
|---------------|---------|-----|-------|
| 被授权IP地址       | 被授权Mask | 共同体 | 权限    |
| 0.0.0         | 0.0.0.0 |     | 无权限 🔻 |
| 0.0.0         | 0.0.0.0 |     | 无权限 🔻 |
| 0.0.0         | 0.0.0.0 |     | 无权限 🔻 |
| 0.0.0         | 0.0.0.0 |     | 无权限 * |
| 0.0.0.0       | 0.0.0.0 |     | 无权限 * |
| 0.0.0.0       | 0.0.0.0 |     | 无权限 * |
| 0.0.0.0       | 0.0.0.0 |     | 无权限 🔻 |
| 0.0.0         | 0.0.0.0 |     | 无权限 🔻 |
| 0.0.0         | 0.0.0.0 |     | 无权限 🔻 |
| 0.0.0         | 0.0.0.0 |     | 无权限 🔻 |

➢ 被授权 IP 地址:即监控电脑的 IP 地址, IP: 0.0.0.0 (默认);

▶ 被授权 Mask: Mask 为 0.0.0.0 (默认),可以通过修改 mask 实现网断授权;

▶ 共同体:设置 SNMP 系统的共同体一般为 public;

▶ 权限:无权限、可读、可读可写;

注: 被授权 IP 地址: 0.0.0.0, 被授权 Mask: 0.0.0.0 时,即默认所有 IP 均可以访问; SNMP 添加温湿度 walk 和 trap;

#### 5.5.3 TRAP 设置

| TRAP设置  |     |    |    |
|---------|-----|----|----|
| 接收者IP地址 | 共同体 | 接收 | 事件 |
| 0.0.0.0 |     | 否▼ | 选择 |
| 0.0.0.0 |     | 否▼ | 选择 |
| 0.0.0.0 |     | 否* | 选择 |
| 0.0.0.0 |     | 香▼ | 选择 |

▶ 接收者 IP 地址:设置 TRAP 接收者 IP,即监控电脑的 IP

▶ 共同体:设置 TRAP 共同体,一般填写 public

- ▶ 接收选择是否接收 trap
- ▶ 事件:点击"选择"按钮,可以选择需要 trap 事件,一般默认全选设备告警事件

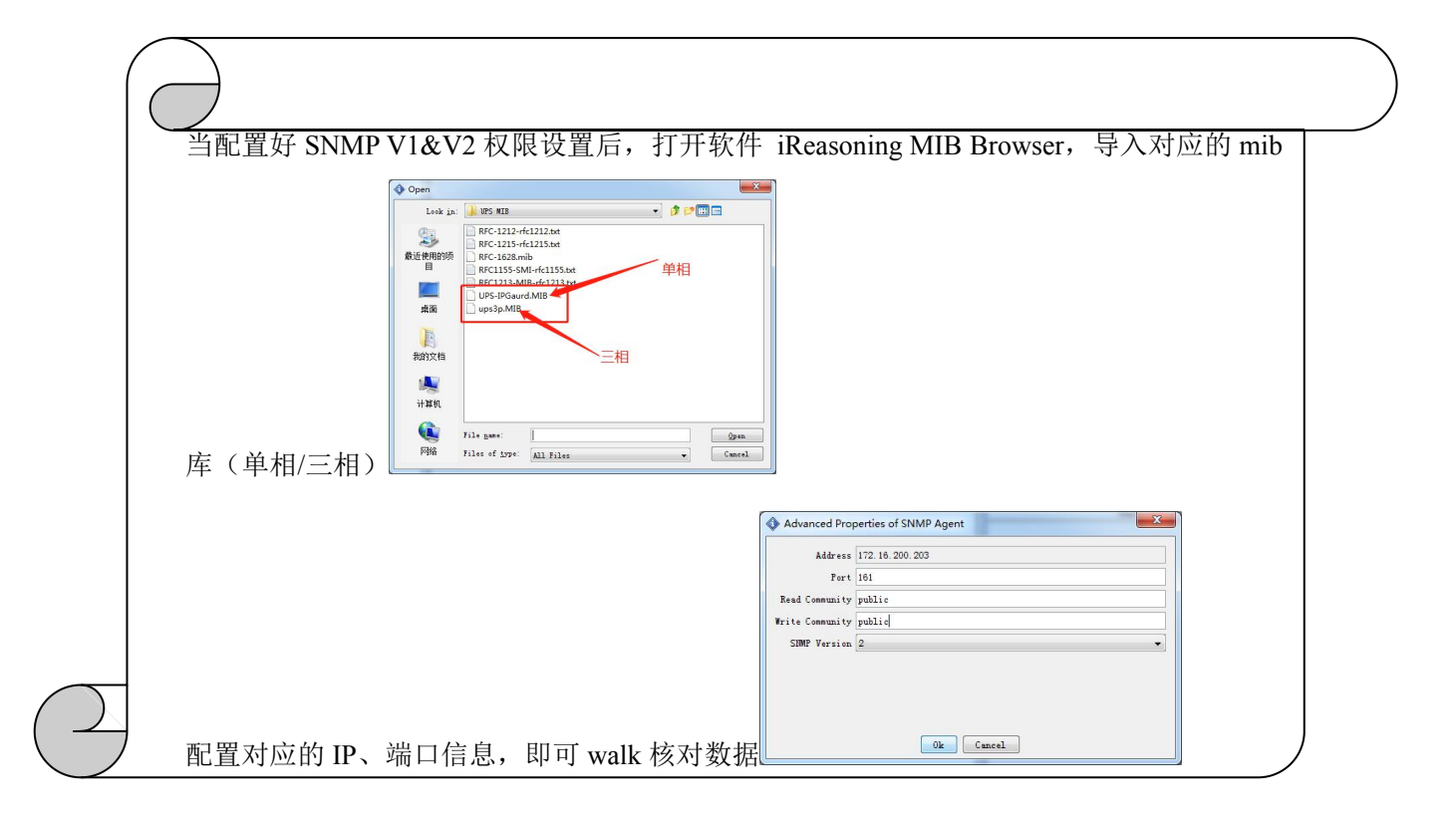

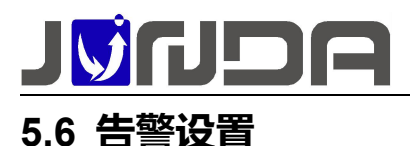

### 5.6.1 Email 设置

| EMAIL设置                 |                   |                             | 邮箱设置帮助      |  |
|-------------------------|-------------------|-----------------------------|-------------|--|
| SMTP服务器(如:smtp.163.com) | smtp.163.com      | 靖□(SSL端□:465/994 非SSL端□:25) | 25          |  |
| 发件人邮箱                   | junda2017@163.com | 加密方式                        | ≢ESSL/TLS ▼ |  |
| ☑ 认证                    |                   |                             |             |  |
| 用户名                     | junda2017@163.com | 授权码(无授权码填写邮箱密码)             |             |  |

- > STMP 服务器:设置发送邮箱的 smtp 服务(如:以163 邮箱为例: smtp.163.com)
- ▶ 端口(SSL 端口:465/994 非 SSL 端口:25)
- 发件人邮箱:设置发送邮箱
- ▶ 加密方式:目前有三种选择:非 SSL/TLS,SSL/TLS,STARTTLS
- 用户名:设置发送邮箱的用户名
- > 授权码:设置发送邮箱的授权码

### 5.6.2 接收者设置与发送测试邮件

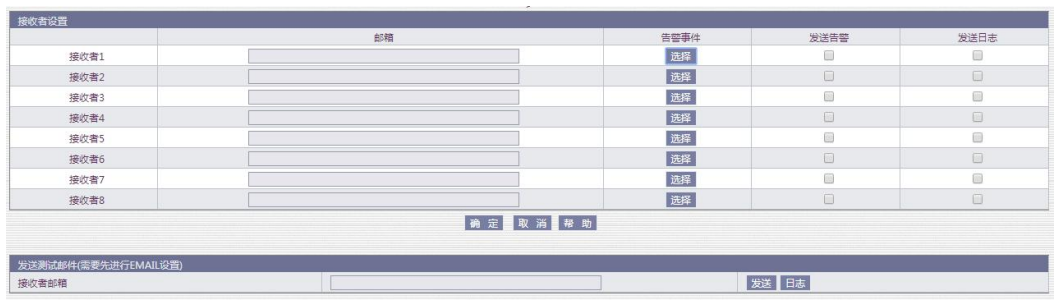

<sup>▶</sup> 正确填写接收者的邮箱以及选择相应的告警事件(默认已勾选所有告警),选择是否"发送告警"和"发送日志"

①当触发告警时,邮箱中接收到的告警信息:如图1;

②测试邮件信息:如图2;

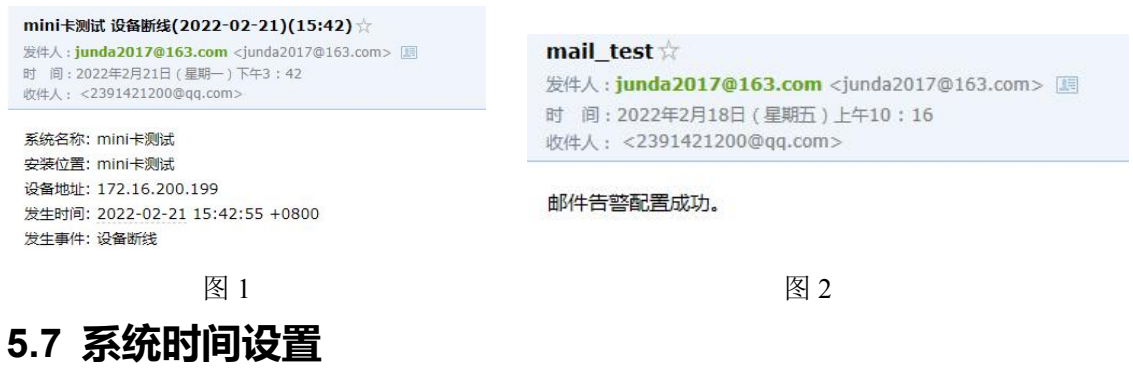

| 浏览器当前时间   | 2022-03-18 10:34-42<br>更新次流識时间预本地 |
|-----------|-----------------------------------|
| 系統当前时间    | 2022-03-18 10:34:47               |
| 手动更新设置    |                                   |
| 系统当前时间    | 2022-03-18 10:34:25 年-月-日 时分:秒    |
| 时区        | GMT + * 8 : 0 时分                  |
|           | 确定 取消                             |
| 自动更新设置    |                                   |
| 主时间服务器    | 210.72.145.44                     |
| 次时间服务器    | ntp.sjtu.edu.cn                   |
| 自动更新的时间间隔 | 12/\81 ¥                          |
| □ 立即更新    |                                   |
|           | <b>确</b> 定 取                      |

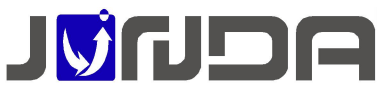

①在无网的情况下(即内网),系统当前时间没有同步到浏览器当前的时间,则需要在该界面 点击"更新浏览器时间到本地";

②时区:可以根据当前所处的时区进行设置系统当前的时间,默认以东八区为准;

### 5.8 定时发送日志

| 历史资料维护      |          |    |  |
|-------------|----------|----|--|
| 每日发送日志邮件的时间 | 10:39:31 |    |  |
| 记录历史数据的时间间隔 | D        | 分钟 |  |
|             |          |    |  |
|             |          |    |  |
|             | 确定取消器助   |    |  |

- ▶ 可设置每日定时发送邮件的时间:即将历史记录的事件定时发送至"接收者的邮箱";
- ▶ 可设置"历史数据记录"的时间间隔,若设置为0分钟时,则"历史数据记录"界面为空;
- > 可下载所有历史事件记录、所有历史数据记录

### 5.9 唤醒功能

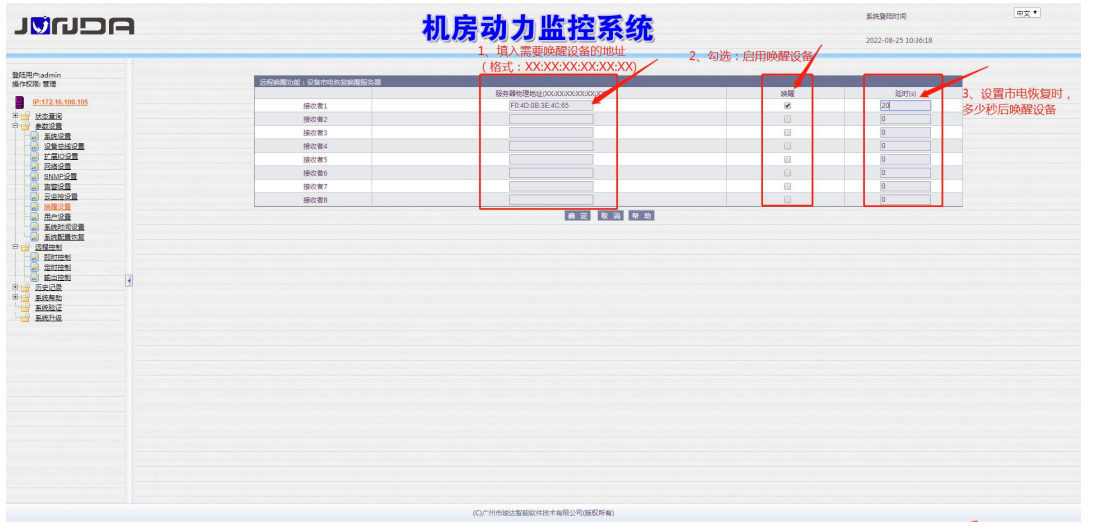

### 6 常见问题

### 6.1 UPS 通讯不上的排查方法

①先确认 UPS 设备端口与电脑端是否能够正常的通讯,即将 UPS 设备的 RS232 串口与电脑进行连接,使用 UPS 设备自带的软件采集 UPS 设备的数据,看是否可以正常的采集到数据,来确认串口是否正常;

②将监控模块与 UPS 设备连接:

(1)观察监控模块指示灯的状态: E 指示灯常亮表示 UPS 和设备通讯正常

(2)检查监控模块的拨码: 拨码开关1和2是否在正常状态(即都在上方若不在上方,即将 其拨回去后重新上电;

③检查监控模块和 UPS 设备之间的接法:即 UPS 设备的卡槽与监控模块的 RS232 是否正常连接

④检查波特率:监控模块(网页上的"系统设置"界面的波特率):前面提供的 UPS 品牌型号 与目前使用的 UPS 设备品牌型号是否对应

### 6.2 忘记 IP 地址:可以使用以下两种方法解决

### 6.2.1 设置助手工具设置 IP

由于本产品为网络监控适配器,所以必须为本产品分配个独立 IP 地址才能在网络上正常使用。

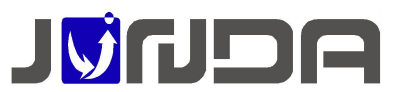

默认 IP 地址为: 192.168.0.100(注意电脑的 IP 不能相同,且电脑应该具备有效的 IP 地址)。 正确安装连接好 UPS-IPGuard 后,安装运行配套光盘内的设置助手软件 ConfigAssist.Exe(包 含在光盘的 windows 文件夹内,或双击打开光盘选择安装配置工具)。运行界面如图 1 所示: ② 点击搜索按钮搜 索当前连接的设备。(软件启动后自动进行搜索)在"查找到的设备" 栏中会显示当前搜索 到的设备的 IP 地址、物理地址、子网掩码、网关、硬件版本、固件版 本等信息,如图 1 所示:

| 我到的设备        |               |                   | 0             |             | 2     | 子网捷码       | 255. 255. 255. 0 |
|--------------|---------------|-------------------|---------------|-------------|-------|------------|------------------|
| 前IP地址        | 设置IP地址        | 物理地址              | 子网掩码          | 网关          | 5     | 7561       | 152.100.0.1      |
| 72.16.0.240  | 172.16.0.240  | F0-FF-00-00-00-79 | 255.255.255.0 | 172.16.0.1  |       |            |                  |
| 92.168.0.100 | 192.168.0.100 | F0-FF-00-00-00-A0 | 255.255.255.0 | 192.168.0.1 |       |            |                  |
|              |               |                   |               |             |       |            |                  |
|              |               |                   |               |             |       |            |                  |
|              |               |                   |               |             | -     |            |                  |
|              |               |                   |               |             | 厂自和   | 动重启设备,以他   | 絕参数生效            |
|              |               |                   |               |             | 玉结亲   | <b>新</b>   |                  |
|              |               |                   |               | >           | 20.30 | st.        |                  |
|              |               |                   |               |             | 管理密   | 油芍:  ***** |                  |
| <b>ī</b> 状态  |               |                   |               |             | 必须输   | 入WEB管理密码   |                  |
| -            |               |                   |               |             |       |            |                  |
|              |               |                   |               |             |       |            |                  |

③在列表中选择要进行修改的设备(默认 IP 为 192.168.0.100),点击"设置";或双击要修改的设备。弹出 OPTION 对话框,如图 2 所示:

| 参数修改 🔀                                                    | 参数修改 🔀                                                                                          | 参数修改 🔀                                              |
|-----------------------------------------------------------|-------------------------------------------------------------------------------------------------|-----------------------------------------------------|
| 参数修改<br>参数名 IP地址<br>原数据 192.168.0.100<br>新数据 172-16-0.100 | 参数修改           参数名         子阿庵码           原数据         255.255.0           新数据         255.255.0 | 参数修改<br>参数名 网关<br>原数据 192.168.0.1<br>新数据 172.16.0.1 |
| OK Cancel                                                 | OK Cancel                                                                                       | OK Cancel                                           |
| 图 3                                                       | 图 4                                                                                             | 图 5                                                 |

④ 在 OPTION 对话框中,双击 IP 地址项,弹出 IP 地址参数修改对话框,在新数据处输入要 设置的 IP 地址,点击 OK 确认。子网掩码与网关的修改同样操作。如图 3、4、5:

⑤ 设置完成,回到 OPTION 对话框,此时显示的是修改后的参数(未生效);选中自动重 启设备项,输入管理密码(默认为 admin),如图 6 所示,点击 OK。

⑥ 如图 7,待设备重启后,新设置的 IP 即可生效。重新搜索显示新的 IP 地址。

| TION<br>设备参 | 数               |              |   | A UPS IPGuard<br>搜索范围        | 设置助手<br>○ 远程子                 | 网 C 指定网段                               | }                              |                          |  |
|-------------|-----------------|--------------|---|------------------------------|-------------------------------|----------------------------------------|--------------------------------|--------------------------|--|
| No.         | 参数名称            | 参数值          |   |                              | 170 10 0 0                    |                                        | -                              |                          |  |
| 1           | IP地址            | 172.16.0.100 |   | TLEAT                        | 112 10 0 240 Mask 255 255 0 0 |                                        |                                |                          |  |
| 2           | 子阿掩码            | 255.255.0.0  |   | 香找到的设备                       |                               |                                        |                                |                          |  |
| 3           | 网天              | 172.16.0.1   |   | 当前IP地址                       | 设置IP地址                        | 物理地址                                   | 子网掩码                           | 网关                       |  |
|             |                 |              |   | 172.16.0.240<br>172.16.0.179 | 172.16.0.240<br>172.16.0.179  | F0-FF-00-00-00-40<br>F0-FF-00-00-00-79 | 255.255.255.0<br>255.255.255.0 | 172.16.0.1<br>172.16.0.1 |  |
| 系统参<br>管理密  | 数<br>[码: [***** |              | Ĩ | <                            |                               |                                        |                                | >                        |  |
| 必须辅         | 俞入WEB管理密码       |              |   | 执行状态                         |                               |                                        |                                |                          |  |
|             |                 |              |   | 设置成功,已                       | 经刷新数据,请到                      | 角认                                     |                                |                          |  |
|             | OK              | Cancel       |   | 设置                           | WEB设置                         | Telnet PING                            |                                | 关闭                       |  |
|             |                 | 图 6          |   |                              |                               | 图                                      | 7                              |                          |  |

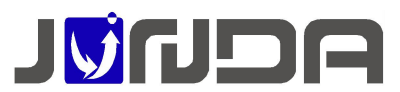

V1.0

将拨码 1 拨到 ON 端(即恢复默认 IP: 192.168.0.100),重新给监控模块进行上电,将电脑的网段设置与监控卡的默认 IP 同个网段后,在浏览器中输入默认 IP: 192.168.0.100,可以正常的进入监控卡网页,即可以查看到当前监控卡之前设置的 IP 地址

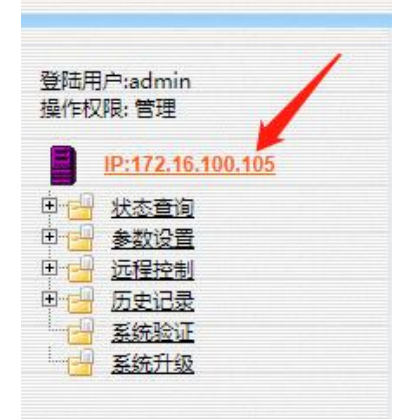

### 6.3 当前运行状态界面的"电池电压"显示不正确

"电池电压"数值显示: 在<u>告警定义</u>,可以根据公式"电池节数 [节数=额定电池电压/2]"设置电池节数,即在网页上的"当前运行状态"中可以正常的显示"电池电压"的数值

# **」 「**州市竣达智能软件技术有限公司

- 地址:广州市萝岗区科学城彩频路9号科学软件园B栋902-7
- 总机: (+8620) 32052760
- 传真: (+8620) 32058401
- 网站: <u>www.Junda-Tech.com</u>
- 邮箱: <u>Support@junda-tech.com</u>

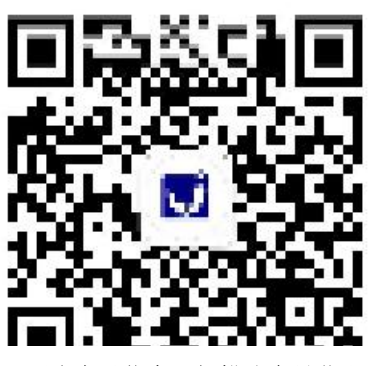

更多产品信息可扫描公众号获取